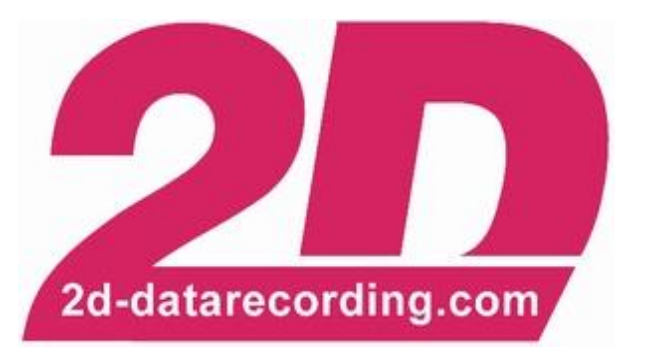

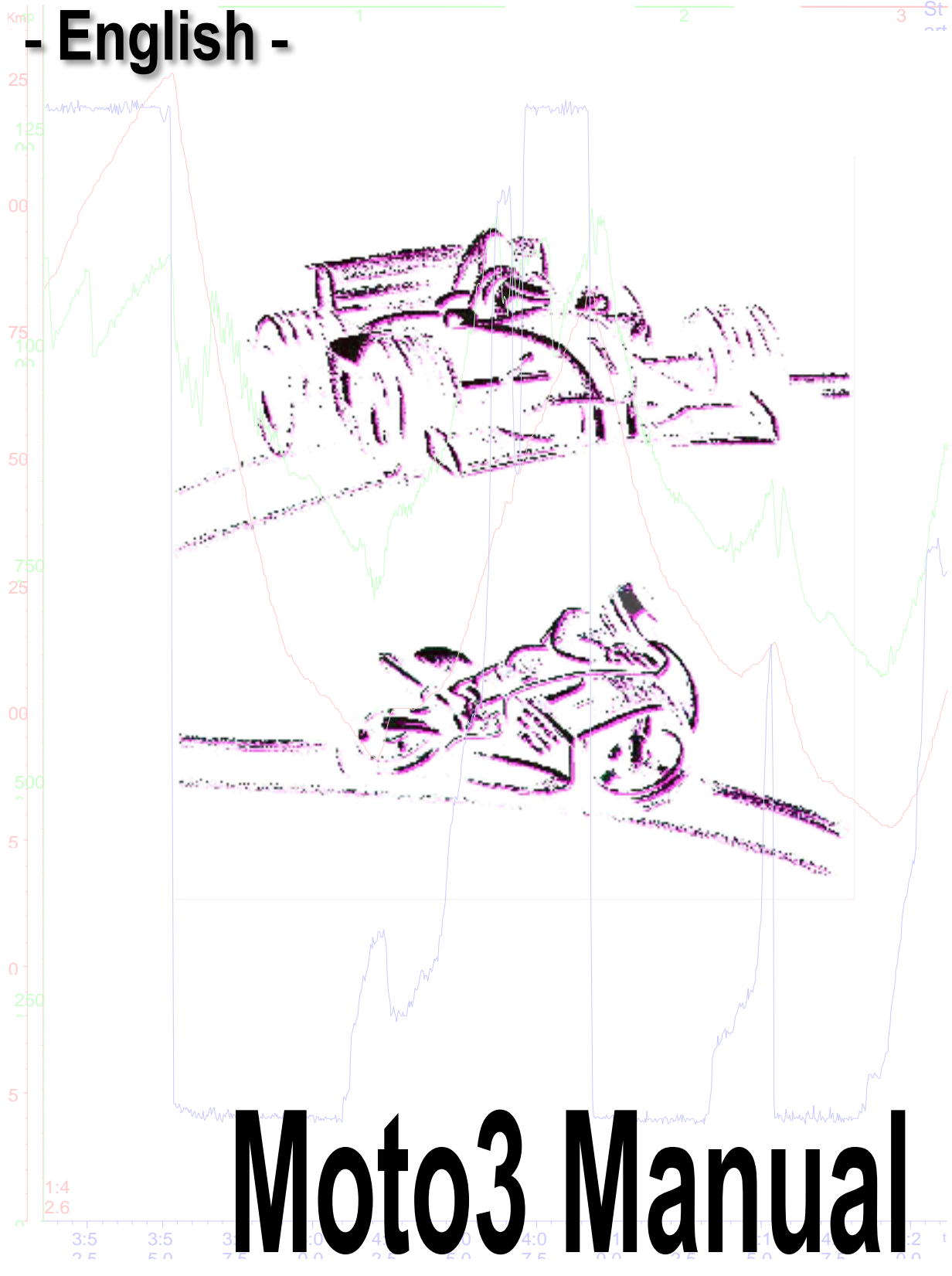

modified 27/01/15

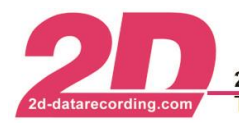

# Preface

This documentation contains the necessary information to setup and to work with the 2D Moto3 software.

In order to achieve the optimum result when working with the 2D Moto3 software, we recommend you to read the instructions carefully and to follow them step by step.

# Content

| 1 | INTRODUCTION                                   | 3  |
|---|------------------------------------------------|----|
| 2 | GETTING STARTED                                | 4  |
| 3 | RECOMMENDED FOLDER STRUCTURE FOR RACING EVENTS | 7  |
| 4 | INTEGRATION WITH 2D WINARACE AND 2D ANALYZER   | 8  |
| 5 | THE 2D CONVERTER                               | 9  |
| 6 | CONVERTER OPTIONS                              | 11 |

## Symbols used in the text

These paragraphs contain tips and practical advice for working with the 2D software

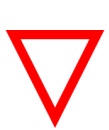

In the paragraphs highlighted with this symbol, you will find additional information and it is very important that you follow the instructions given.

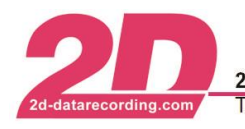

# 1 Introduction

The 2015 Moto3 World Championship requires teams to use a control ECU manufactured by Dellorto. The Dellorto system has a recording device built inside, meaning that all data recording on the Moto3 bike is made by Dellorto.

2D have produced a Moto3 software package that works in cooperation with the Dellorto system. This gives the option to use the 2D data analysis software *Analyzer* for making detailed analysis of Moto3 bike data. The package also includes a conversion software that creates 2D data files from the downloaded Dellorto data.

Dellorto offer their "MARdata" software package in two different levels: "**MARdata only for data download**" and "**MARdata Standard**". The integration of the 2D Moto3 software with both MARdata versions is explained in chapter 2.

The 2D data analysis software is very commonly used in both MotoGP and Moto2 and is therefore highly beneficial for a Moto3 team.

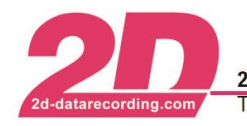

# 2 Getting started

A) Dellorto MARdata software level "Only for data download"

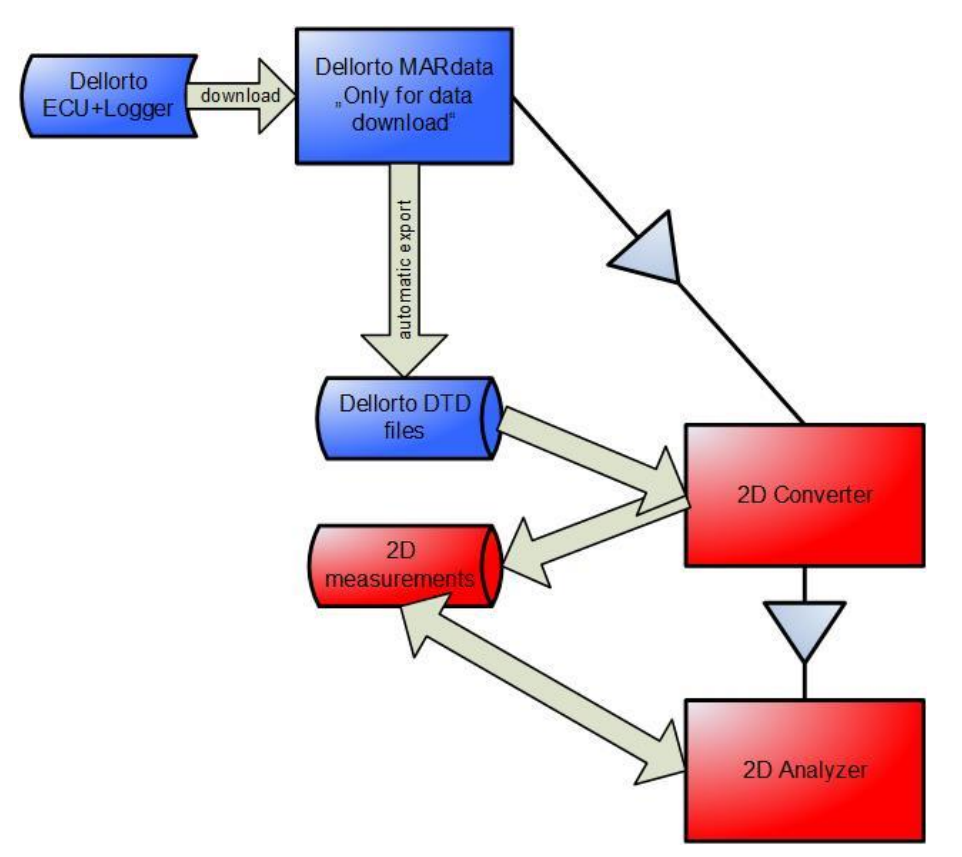

After following some simple steps to correctly define the software, the 2D Moto3 package will make the file conversion automatically after every download.

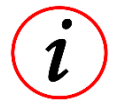

### The following steps are very important, but must only be made once!

Step 1: Define where your data will be stored after downloading (directory)

Step 2: Define the "External application path" as described in the following figure:

| MARdata "only for data download".                                                                                                    |
|----------------------------------------------------------------------------------------------------|
| 🕞 Data file download                                                                                                    |
| Event info     Session info       Team:        • Race/test date: 06/09/2011        Browse     Browse       Track:        • Track length:        Browse        • Class: Generic           • Class: Generic         • Class: Generic           • Class: Generic         • Class: Generic           • Conset:        • Conset: to ECU |
| Bike 1 Bike 2                                                                                                    |
| ECU: APX2_131 - BOOT_CAN (Ethernet)  Browse  Directory: C:\Users\gb001047\Desktop  Browse  Rider:  File name: Prova_DOP_2  Auto generate  Browse  Browse  Browse  Browse  Browse                                                                                                    |
| External application path: C:\Program Files (x86)\RaceMoto3_15.0\Launcher2D.exe Browse.                                                                                                    |
| File download                                                                                                    |

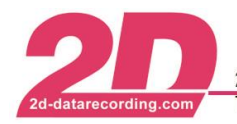

After each Dellorto data download, the 2D conversion software, named *Launcher2D.exe*, will automatically convert the Dellorto file into 2D format, then launch the 2D Analyzer.

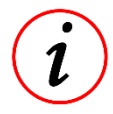

You should also carefully define the "**Directory**" for the downloaded data. See chapter 3 for recommendations about data-file structures.

### B) Dellorto MARdata software level "Standard"

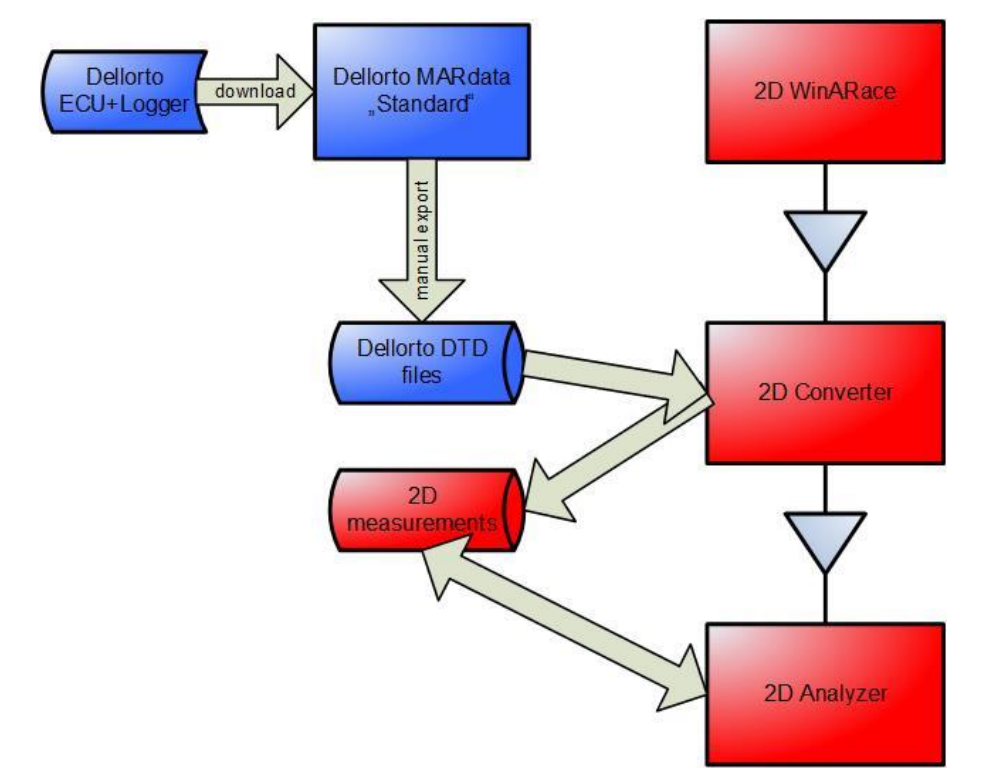

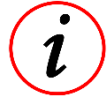

The following steps explain how to manually convert your Dellorto MARdata into 2D format.

### Step 1: Open the Dellorto MARdata explorer.

Step 2: Navigate to your selected download Directory.

Step 3: Select the MARdata file(s) that you want to convert to 2D format.

| MARdata explorer                |   |                   |                                       |            |                |
|---------------------------------|---|-------------------|---------------------------------------|------------|----------------|
|                                 |   | C:\Users\gb001    | 047\Desktop\AP                        | 11FAC00    | 1A_Run_015.do  |
| File system E                   |   | Best laptime:     |                                       |            |                |
| 🖌 🌺 My Computer                 | * | Drag a column hea | der and drop it here to               | group by t | hat column     |
| 🔺 💐 Desktop                     |   |                   |                                       | and an el  | _              |
| 🖻 🐌 Acquisizioni1               |   | RunName ( F       | RunComment 1                          | HiePath    |                |
| 🛚 🐌 Album                       |   | AP11FAC001A       |                                       | C:\Users   | \gb001047\Desk |
| 🛛 🐌 archivio ricette bimby 2010 |   |                   | Open laps (O)                         |            |                |
| 🖻 🐌 Backup_pc_casa              |   | -                 | Add to compari                        | son (C)    |                |
| 🗅 👠 casa                        |   | -                 | Clear comparis                        | on         |                |
| 🛚 🐌 Componenti da testare       |   |                   |                                       |            |                |
| 🛛 📜 Dati                        |   | -                 | Show statistics                       | •          |                |
| DOPE_1_13_11                    |   | *                 | Annend lans                           |            |                |
| DOPE_1_13_11_NEW                | = |                   | Appendiaps                            |            |                |
| 🛛 儿 DoPe_crack                  |   |                   | Split lap every.                      |            |                |
| 🛚 📙 dotPeek-1.0.0.2545          |   |                   | Export info to                        | •          |                |
| MARdata_3_07_11                 |   |                   | Export data to                        | F          | Bin            |
| 🛚 儿 Varie                       |   |                   | · · · · · · · · · · · · · · · · · · · |            |                |
| AP11FAC001A_Run_015.dop         |   | l 📑               | Properties                            |            |                |
| link.TXT                        |   |                   |                                       |            |                |

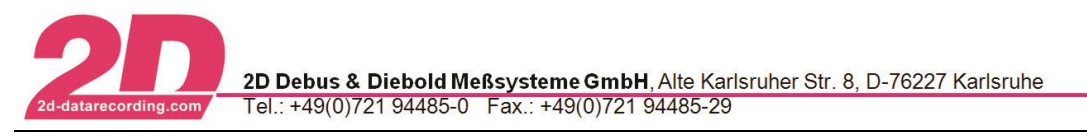

**Step 4**: As shown above, **right-click** the selected files, choose "Export data to", and then choose the correct directory for sending the exported .DTD files.

Step 5: Run 2D program *WinARace* and press <F9> or the button <Import DTD files (F9)>.

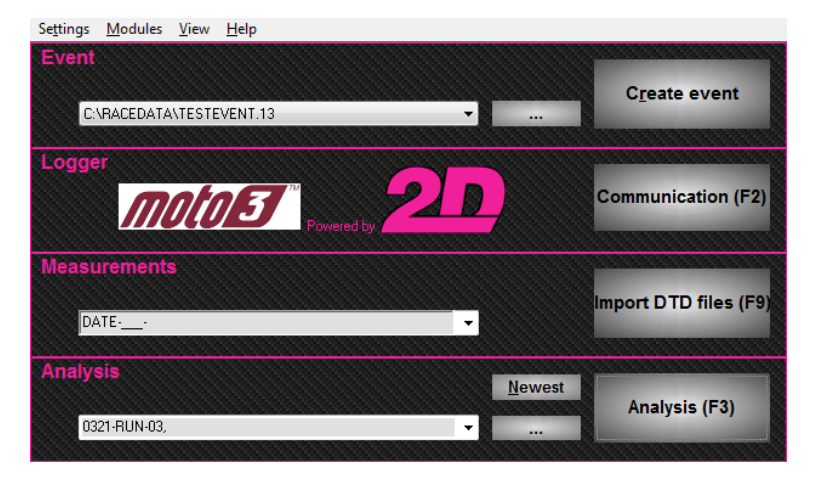

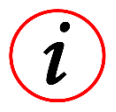

The 2D converter (*Launcher2D.exe*) will run, automatically converting the Dellorto DTD data files to 2D data format. Finally the 2D Analyzer is launched automatically.

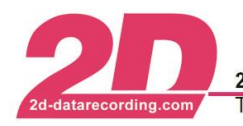

# 3 Recommended folder structure for racing events

For easy access to your recorded data, it is recommended to have a new folder for each racing or testing event. This way you can more easily and more quickly find the correct information when you need it.

The 2D event is by default identical to the Dellorto event folder.

### Example:

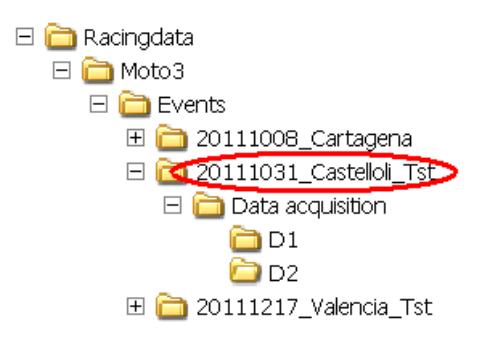

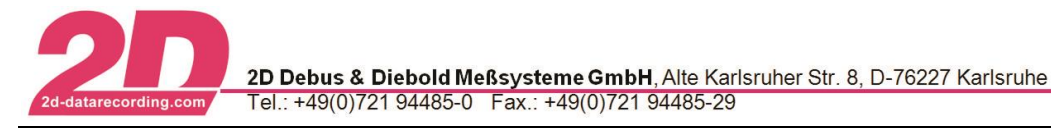

## 4 Integration with 2D WinARace and 2D Analyzer

#### Dellorto event selection and creation:

When using for the first time (by "Import DTD files" function in *WinARace*) and for each new event (no more DTD files in the current event), select "**Change Dellorto event path**" as shown in the figure:

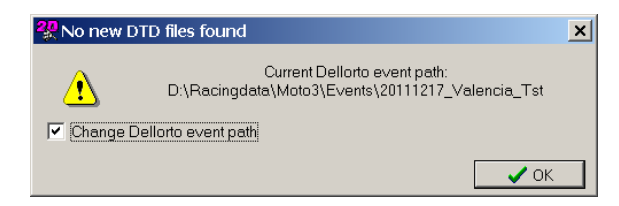

Next you must choose the path of new Dellorto event:

| Ordner suchen               |
|-----------------------------|
| Change Dellorto event path  |
| 😨 🕾 DeceMetro2, 10,1 ku DD  |
|                             |
|                             |
|                             |
| 🖹 👘 Racingdata              |
|                             |
| 🕒 🛄 20111008_Cartagena      |
| 🗈 🗁 20111031_Castelloli_Tst |
| ⊡ 20111217_Valencia_Tst     |
|                             |
| - Data acquisition          |
|                             |
|                             |
| OK Abbrechen                |

#### Automatic creation of a 2D event:

After selecting the new path of the Dellorto event, the 2D event is defined at the same location. From the previous event, the 2D **special channels** are transferred. The converter will then check for Dellorto .DTD measurement files in (and below) the Dellorto event folder.

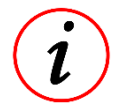

"Special Channels" are a function of the *2D Analyzer* that assign special meaning to a data channel, e.g. a recorded channel named "Gas" can be assigned to be the special channel "THROTTLE". Many different special channels can exist.

#### Manual creation of a 2D event:

This should only be performed if

- no Dellorto software is installed on the PC
- Dellorto .DTD files have been manually copied from another PC
- you need to organize 2D measurements into another file structure

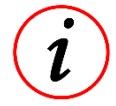

To manually create a 2D event, use the "Create Event" function of 2D program WinARace.

For this operation mode, you need to change the file "Moto3.ini" (see chapter 6): modify the entry **"Define 2D event by folder change"** from "**=1**" to "**=0**". You can then create each new event manually using *WinARace*.

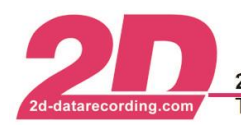

## 5 The 2D Converter

What data is available after conversion?

The 2D Moto3 data converter works to read the format of the Dellorto .DTD files, creating a new 2D measurement that can be analyzed using the 2D software. The following items are taken from the Dellorto .DTD files and compiled inside the new 2D measurement.

### Channel data:

Channels and their recorded data which are defined inside the Dellorto .DTD file are converted into regular 2D measurement by transferring each channels'

- name
- dimension
- description
- sampling/frequency
- recorded channel values

#### Lap triggers:

Lap triggers from Dellorto file are transferred into the 2D measurement with 1/1000 second (0.001) accuracy. This can be used by 2D Analyzer to correctly split the measurement into laps.

#### General header information:

The specsheet of the 2D measurement is filled with most entries of Dellorto header data.

#### Comments:

In the specsheet of the 2D measurement, the "**Comment**" group entries are filled from Dellorto field "comment".

#### Track map:

The appropriate 2D race track map will be automatically assigned (if it had been undefined yet), according to the content of the Dellorto field "track.name".

#### Converter protocol:

Inside the 2D measurement folder a file named DTD2D.Txt holds information about all converted channels.

#### Permanent file:

The Dellorto field "bikename" is used to apply 2D permanent file functionality.

Alternatively (if "bikename" is not available) the Dellorto field "**rider.abbreviation**" is used. By default (i.e. if both "bikename" and "rider.abbreviation" are empty) value "**Moto3**" is used.

This means: the used 2D permanent file must be named "P\_<br/>bikename>.HED" or "P\_<rider.abbreviation>.HED" or simply "P\_Moto3.HED" and must be located inside the data root folder.

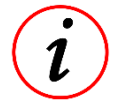

Data root is the folder up one level from current event folder.

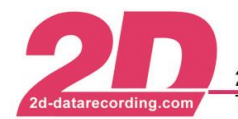

#### Example:

| 101 |                                                                                                   |
|-----|---------------------------------------------------------------------------------------------------|
|     | P_Moto3.HED<br><del>20111021_Ca</del> stelloli_Tst<br>20111008_Cartagena<br>20111217_Valencia_Tst |

#### AutoCalc:

The 2D AutoCalc procedure is executed automatically after conversion.

#### Mileage calculation:

Mileage calculation can be activated via AutoCalc configurator.

For further details about the mileage function please refer to the help section.

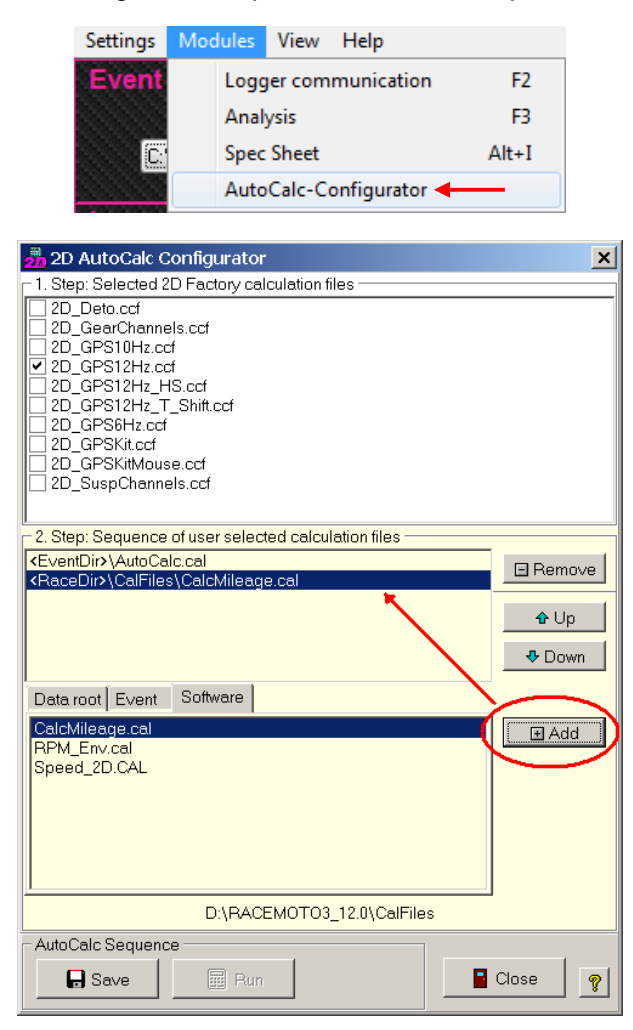

#### Weather information:

The contents of the 2D weather info dialog are stored inside the converted 2D measurement. The 2D weather info dialog can be run from *WinARace* toolbar.

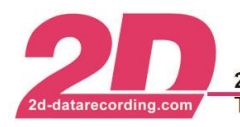

### 6 Converter options

The following described option files (**Moto3.ini**, **Winarace.ini** and **Track names.txt**) may be edited using Notepad editor. They are located inside the application data folder. You can easily open the folder via *WinARace*: select "Settings", "Folders – Protocol" and click on "Application data".

|                                      | Program Settin        | g[s]                                 |  |  |
|--------------------------------------|-----------------------|--------------------------------------|--|--|
| Directories<br>Data directory:       |                       | Protocol:<br>Protocol file(s) count: |  |  |
| C:\RACEDATA\                         |                       |                                      |  |  |
| Temporary directory:                 |                       | Protocol On/Off (WINaRACE + RACE)    |  |  |
| C:\TMP\                              | and the second second | 0 24                                 |  |  |
| Earth terraren directory             |                       | Protocol On/Off (SPECVIEW)           |  |  |
| Empty temporary directory            |                       | 0 🏄                                  |  |  |
| Table directory:                     |                       | ✓ Protocol On/Off (ANALYZER)         |  |  |
| C:\PROGRAMDATA\RACE_XE5\SYSTEM\TAB   | 🐮 Change              | 3 🍾                                  |  |  |
|                                      |                       | Protocol On/Off (WINIT)              |  |  |
| Local Chassis directory:             |                       | 9 14                                 |  |  |
| C:\ProgramData\Race_XE5\RaceChassis\ | St: Change            | Performant On ADM (CAL CTOOL)        |  |  |
| Server Chassis directory:            |                       |                                      |  |  |
|                                      | 👸 Change              | <u> </u>                             |  |  |
| Data synchronisation directory       |                       | Data synchronisation exclude list    |  |  |
|                                      | Si: Change            |                                      |  |  |
| Door Mindows cuplorer in folder for  |                       |                                      |  |  |
| open windows explorer in tolder for  |                       |                                      |  |  |

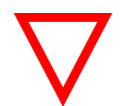

NOTE: By default, no user modifications should be necessary here.

### Moto3.ini:

The file Moto3.ini contains several options for the 2D converter. The default configuration of Moto3.ini looks as shown below:

|                          |          | Moto3   | ini - <mark>E</mark> ditor | -         |        | × |
|--------------------------|----------|---------|----------------------------|-----------|--------|---|
| Datei Bearbeiten         | Format   | Ansicht | ?                          |           |        |   |
| [Moto3]<br>DTD path=D:\F | lacingda | ata\Mot | o3\Events\Mc               | to3_Valer | ncia.1 | 3 |
| [Special]                |          |         |                            |           |        |   |
| AutoAnalyzer=            | 1        |         |                            |           |        |   |
| [Options]                |          |         |                            |           |        |   |
| Rename to .ba            | k=1      |         |                            |           |        |   |
| Move to archi            | ve=0     |         |                            |           |        |   |
| Define 2D eve            | nt by t  | Folder  | change=1                   |           |        |   |
| Search subfol            | ders fo  | or DTD= | 1                          |           |        |   |
| Add folder na            | me pret  | Fix=0   |                            |           |        |   |
| Dellorto ever            | t path   | minimu  | m length=10                |           |        |   |

Meaning of the entries inside Moto3.ini:

| Entries                   | Meaning                                                                                 | Possible values      |
|---------------------------|-----------------------------------------------------------------------------------------|----------------------|
| [Moto3]                   |                                                                                         |                      |
| DTD path                  | the path to current Dellorto event                                                      | Set by program       |
| [Special]                 |                                                                                         |                      |
| AutoAnalyzer              | start 2D-Analyzer automatically after conversion                                        | 0=no, 1=yes          |
| [Options]                 |                                                                                         |                      |
| Rename to .bak            | after conversion, rename .DTD file into .DTD.bak                                        | 0=no, 1=yes          |
| Move to archive           | after conversion, move .DTD file into subfolder                                         | 0-no 1-ves           |
|                           | "Converted_ <date>"</date>                                                              | 0=110, 1=yes         |
| Define 2D event by folder | 2D event and measurement data will be stored at same                                    | 0=no 1=ves           |
| change                    | location as Dellorto event                                                              | 0=110, 1=y00         |
| Search subfolders for     | Dellorto .DTD files are searched recursively in subfolders from                         | 0=no 1=ves           |
| DTD                       | current event path                                                                      | 0=110, 1=y00         |
| Add folder name prefix    | 2D measurement name will be composed by <dtd folder<="" td=""><td>0=no 1=ves</td></dtd> | 0=no 1=ves           |
|                           | name>_ <dtd file="" name=""></dtd>                                                      | <b>0</b> =110, 1=yes |
| Dellorto event path       | Security check to avoid problems when selecting hard disk                               | Should be > 8        |
| minimum length            | root (e.g. "C:\")                                                                       |                      |

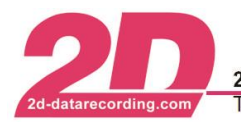

#### Winarace.ini:

The file Winarace.ini controls the appearance of 2D start program *WinARace*. The default configuration of Winarace.ini looks as shown below:

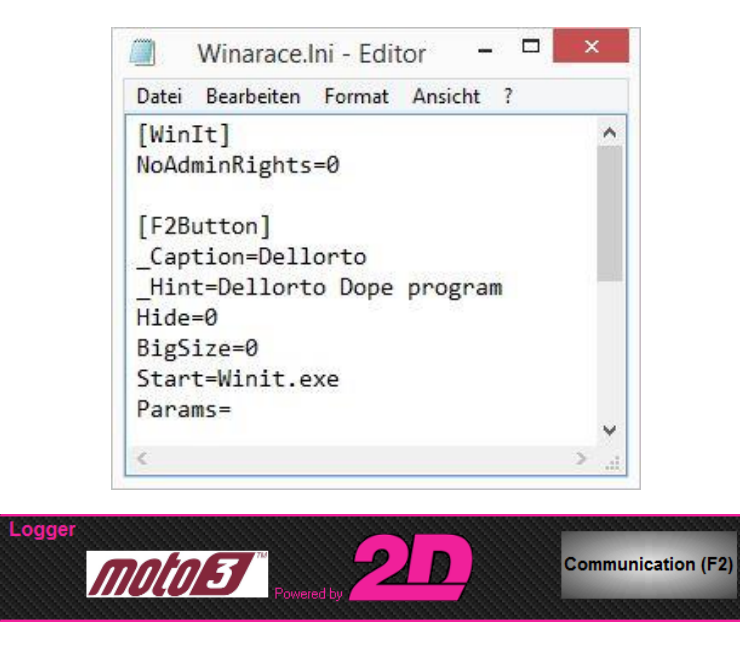

You might modify the file Winarace.ini to hide the "Communication (F2)" button in *WinARace*. Change the "Hide" value from 0 to 1 and save your changes.

| [WinIt]<br>NoAdminRights=0 | î    |
|----------------------------|------|
| [F2Button]                 |      |
| _Caption=Dellorto          |      |
| Hint=Dellorto Dope prog    | gram |
| Hide=1                     |      |
| BigSize=0                  |      |
| Start=Winit.exe            |      |
| Params=                    | ~    |
|                            | > .  |

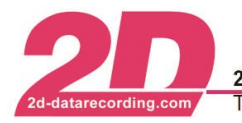

### Track names.txt:

The file Track names.txt holds the corresponding 2D race track name (right side of "=" character) to each Dellorto track name (left side). 2D race track names have extension .ren and are located inside folder C:\RaceMoto3\_14.0\Circuits.

If you need to add more race tracks, you can easily modify the file Track names.txt:

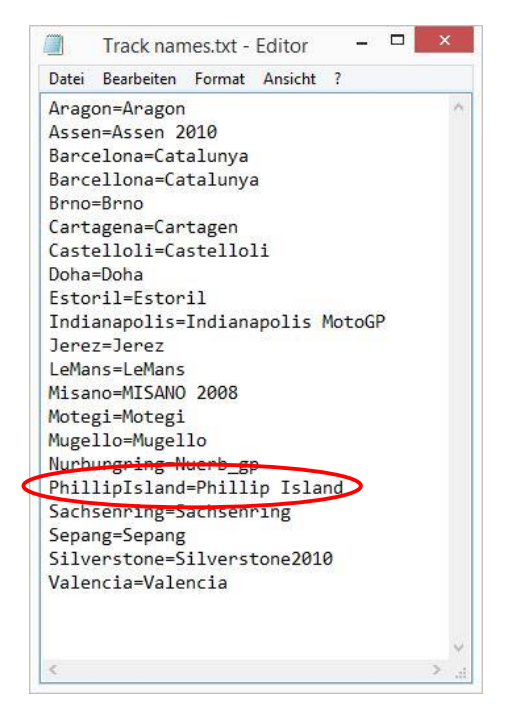

Adding a line as described in the above example will associate the Dellorto track "PhillipIsland.trk" with the 2D track "Phillip Island.ren".